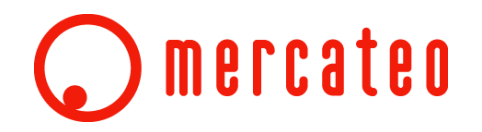

#### Die Beschaffungsplattform für Geschäftskunden

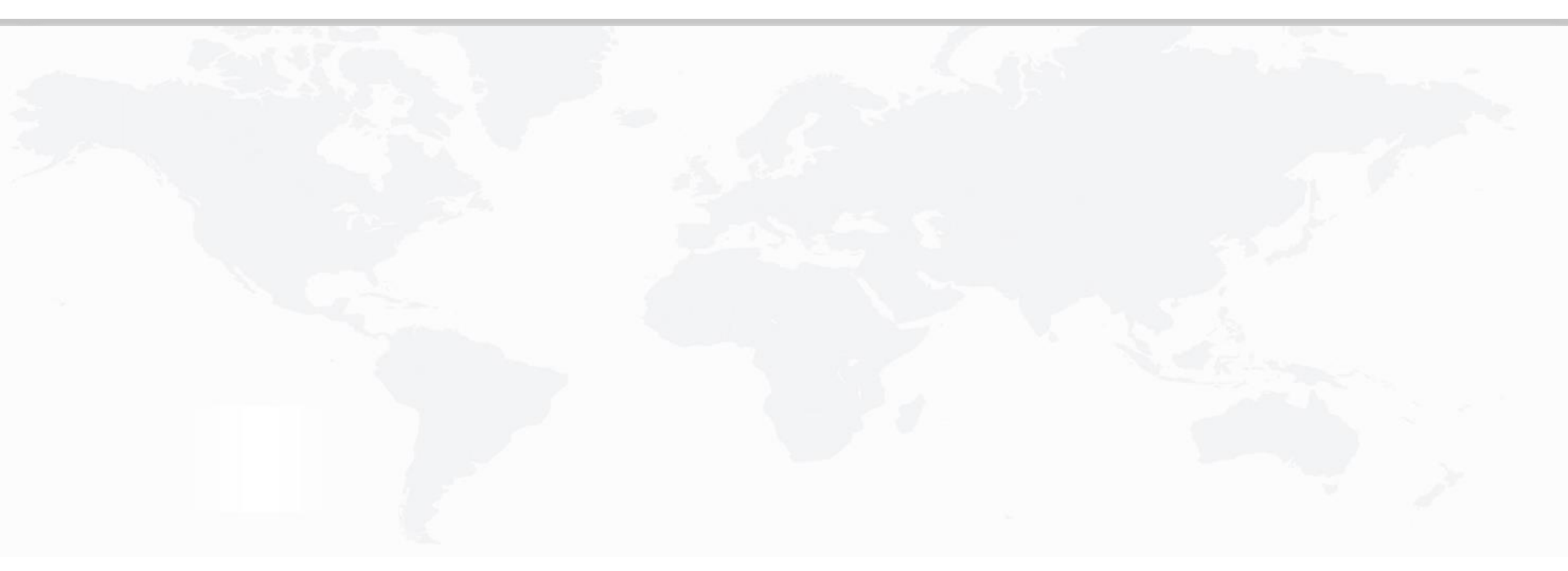

#### **Mein Mercateo**

Die neue Nutzerverwaltung

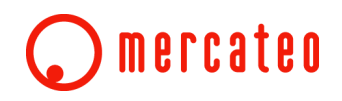

Seit einiger Zeit arbeiten wir bei Mercateo an der Erneuerung von "Mein Mercateo" und insbesondere an der Nutzerverwaltung.

Seit August 2016 präsentieren wir Ihnen neue administrative Funktionen in einem attraktiveren Erscheinungsbild.

Dies beinhaltet auch Veränderungen und neue Konfigurationsmöglichkeiten bei der Verwaltung von Adressen.

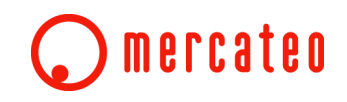

Zur besseren Übersicht erhält die neue "Mein-Mercateo"-Navigation mehr Reiter. Die Adressen sind jetzt direkt über einen eigenständigen Reiter erreichbar.

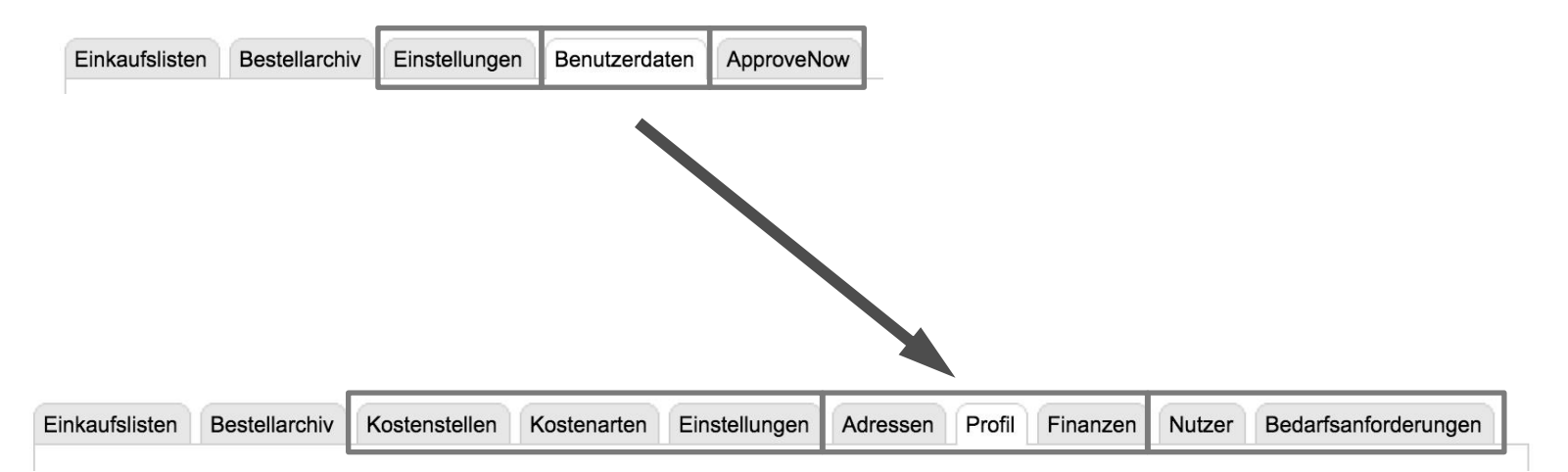

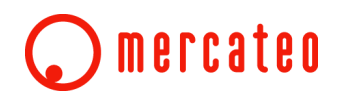

#### Ab sofort: Adressenverwaltung

| Name:       Max Mustermann         Lögi:       max.mustermann         Lögi:       max.mustermann.de         dressen       Imagenzagenzagenzagenzagenzagenzagenzagenz                                                                                                    | enutzer          |                            |                                  | Einkaufslisten | Bestellarchiv         | Kostenstellen | Kostenarten | Einstellungen | Adressen                    | Profil Nutze | er Bedarfsanforderungen | Finanzer |
|----------------------------------------------------------------------------------------------------|------------------|----------------------------|----------------------------------|----------------|-----------------------|---------------|-------------|---------------|-----------------------------|--------------|-------------------------|----------|
| Login: max.mustermann       Attressen         dessen       State/addresse         Adressname:       Rechnungsadresse / Lieferadresse         Adressname:       Max.Mustermann GmbH         Adressname:       Max.Mustermann GmbH         Adressname:       Max.Mustermann GmbH         Adressname:       Logitikzentrum Leipzig         Lieferadresse       Rechnungsadresse / Lieferadresse         Adressname:       Max.Mustermann GmbH         Adressname:       Logitikzentrum Leipzig         Lieferadresse       Lieferadresse         Adressname:       Kaskustermann GmbH         Adressname:       Logitikzentrum Leipzig         Lieferadresse       Lieferadresse         Adressname:       Logitikzentrum Leipzig         Adressname:       Rechnungsadresse / Lieferadresse         Adressname:       Rechnungsadresse / Lieferadresse         Adressname:       Rechnungsadresse / Lieferadresse         Adressname:       Rechnungsadresse / Lieferadresse         Adressname:       Rechnungsadresse / Lieferadresse         Adressname:       Rechnungsadresse / Lieferadresse         Adressname:       Rechnungsadresse / Lieferadresse         Adressname:       Rechnungsadresse / Lieferadresse         Max Mustermann GmbH                                                                                                    | Name: <u>Max</u> | Mustermann                 |                                  |                |                       |               |             | Adross        | on                          |              |                         |          |
| E-Mair max@mustermann.de     dressen     intere Rachnungsadnesse     Markermann     Markermann     Markermann GmbH     Ansprechpartne:   Max Mustermann,de   Dirbosh   Max Mustermann,de   Dirbosh   Max Mustermann,de   Dirbosh   Max Mustermann,de   Dirbosh   Max Mustermann,de   Dirbosh   Markermann,de   Dirbosh   Markermann,de   Dirbosh   Markermann,de   Dirbosh   Markermann,de   Dirbosh   Markermann,de   Dirbosh   Markermann,de   Dirbosh   Markermann,de   Dirbosh   Markermann,de   Dirbosh   Markermann,de   Dirbosh   Markermann   Markermann <td>Login: max</td> <td>mustermann</td> <td></td> <td></td> <td></td> <td></td> <td></td> <td>Auress</td> <td>en</td> <td></td> <td></td> <td></td>                                                                                                    | Login: max       | mustermann                 |                                  |                |                       |               |             | Auress        | en                          |              |                         |          |
| Insue Rechnungsadresse       Neue Rechnungsadresse       Lieferadresse       Standardadresse       Standardadresse <td>E-Mail: max</td> <td>@mustermann.de</td> <td></td> <td>Suche</td> <td></td> <td></td> <td></td> <td></td> <td></td> <td></td> <td></td> <td>Q</td>                                                                                                    | E-Mail: max      | @mustermann.de             |                                  | Suche          |                       |               |             |               |                             |              |                         | Q        |
| Neue Rechnangsadresse       Neue Utereradresse         Adressname:       Standardadresse       Rechnungsadresse / Lieferadresse         Firmenname:       Max Mustermann       Max Mustermann       Max Mustermann         Ansprechpartne:       Max Mustermann       Max Mustermann       Max Mustermann         PLZ, Ort       03456 Musterstadt       O3456 Musterstadt       Data         Adressname:       Logistikzentrum Leipzig       Lieferadresse       An         Adressname:       Logistikzentrum Leipzig       Lieferadresse       Logistikzentrum Leipzig       Max Mustermann.de         Adressname:       Logistikzentrum Leipzig       Lieferadresse       Image: Mustermann.de       Max Mustermann.de         PLZ, Ort       04167 Leipzig       Leiferadresse       Max Mustermann GmbH       Max Mustermann GmbH         Luand:       Deutschland       Rechnungsadresse / Lieferadresse       Max Mustermann GmbH       Max Mustermann GmbH         USIG12       Adressname:       Firmensitz München       Max Mustermann GmbH       Max Mustermann GmbH         Usitschland       Deutschland       Noteschland       Max Mustermann GmbH       Max Mustermann GmbH         Hauptstraße 34       Matermann GmbH       Bustermann GmbH       Bustermann GmbH       Bustermann GmbH       Bustermann GmbH       Bustrafie                                                                                                    | dressen          |                            |                                  |                |                       |               |             |               |                             |              |                         |          |
| Adressname:       Bandardadresse       Rechnungsadresse / Lieferadresse         Firmenname:       Max Mustermann GmbH         Ansprechpatrier:       Max Mustermann         Max Mustermann       Max Mustermann GmbH         Bitraßen, Mr.:       Musterstraße 123a         OH 25, Ort:       03456 Musterstadt         Ce-Mail:       max@mustermann.de         Load:       Deutschland         Max Mustermann GmbH       Max Mustermann GmbH         Adressname:       Logistikzentrum Liejzig         Lieferadresse       Lieferadresse         Gittikzentrum       Liegistikzentrum Liejzig         Adressname:       Musterstraße 34         Piz, Ort:       04167 Leipzig         Adressname:       Firmensitz München         Adressname:       Rechnungsadresse / Lieferadresse         Adressname:       Firmensitz München         Max Mustermann GmbH       Hauptstraße 34         Adressname:       Firmensitz München         Max Mustermann GmbH       Baisai Mustermann GmbH         Hauptstraße 34       Adressname:         Max Mustermann GmbH       Baisai Mustermann GmbH         Hauptstraße 34       Adressname:         Adressname:       Firmensitz München         Deutschland                                                                                                    |                  | Neue Rechnungsadresse Neue | Lieferadresse                    |                |                       |               |             |               | Standardad                  | resse        |                         | :        |
| Firmenname Max Mustermann GmbH   Ansprechpartne: Max Mustermann   Straße, Ne: Musterstraße 123a   O 3456 Musterstraße 123a O 3456 Musterstraße 123a   O 3456 Musterstraße 123a O 3456 Musterstraße 123a   O 3456 Musterstraße 123a O 3456 Musterstraße 123a   O 3456 Musterstraße 123a O 3456 Musterstraße 123a   O Afressname Logistikzentrum Leipzig   Lieferadresse Lieferadresse   O Ansprechpartne: Tna Mustermann GmbH   Ansprechpartne: Tna Mustermann GmbH   Straße, Ne: Hauptstraße 34   O Afressname: Firmensitz München   Rechnungsadresse / Lieferadresse Max Mustermann GmbH   Max Mustermann GmbH Max Mustermann GmbH   Max Mustermann GmbH Max Mustermann GmbH   Max Mustermann GmbH Max Mustermann GmbH   Max Mustermann GmbH Max Mustermann GmbH   Max Mustermann GmbH Max Mustermann GmbH   Max Mustermann GmbH Max Mustermann GmbH   Max Mustermann GmbH Max Mustermann GmbH   Max Mustermann GmbH Elisenaliee 467   Max Mustermann GmbH Elisenaliee 467   Max Mustermann GmbH Elisenaliee 467   Max Mustermann GmbH Elisenaliee 467   Max Mustermann GmbH Elisenaliee 467   Max Mustermann GmbH Elisenaliee 467   Max Mustermann GmbH Elisenaliee 467   Max Mustermann GmbH Elisenaliee 467   Max Mustermann GmbH Elisenaliee 467   Max Mustermann G                                                                                                    | Adressname:      | Standardadresse            | Rechnungsadresse / Lieferadresse |                |                       |               |             |               | 🖻 🎩 (Standar                | dadresse)    |                         |          |
| Ansprechpartner:       Max Mustermann         Straße, Nr.:       Musterstraße 123a         PLZ, Ort       03456 Musterstadt         E-Mail:       max@mustermann.de         Land:       Deutschland         Adressname:       Logistikzentrum Leipzig       Lieferadresse         Ansprechpartner:       Tina Mustermann GmbH         Ansprechpartne:       Tina Mustermann         PLZ, Ot:       04167 Leipzig         Adressname:       Logistikzentrum Leipzig         PLZ, Ot:       04167 Leipzig         Adressname:       Ermensitz München         Rechnungsadresse / Lieferadresse       Max Mustermann GmbH         Max Mustermann GmbH       Max Mustermann GmbH         Max Mustermann GmbH       Max Mustermann GmbH         Max Mustermann GmbH       Max Mustermann GmbH         Hauptstraße 34       Oti 671 Leipzig         Max Mustermann GmbH       Max Mustermann GmbH         Hauptstraße 34       Oti 671 Leipzig         Max Mustermann GmbH       Deutschland         Max Mustermann GmbH       Oti 671 Leipzig         Deutschland       Max         Max Mustermann GmbH       Oti 671 Leipzig         Deutschland       Max                                                                                                    | Firmenname:      | Max Mustermann GmbH        |                                  |                |                       |               |             |               | Max Muster                  | mann Gmbł    | Н                       |          |
| Straße, Nr.: Musterstraße 123a 03456 Musterstadt   PLZ, Ort: 03456 Musterstadt Deutschland   Adressname: Logistikzentrum Leipzig Lieferadresse   Afressname: Logistikzentrum Leipzig Lieferadresse   Afressname: Max Mustermann. GmbH Indextermann   Ansprechpartne: Tna Mustermann. GmbH Indextermann   Ansprechpartne: Tna Mustermann Indextermann   Ansprechpartne: Tna Mustermann Indextermann   Ansprechpartne: The Mustermann Indextermann   Ansprechpartne: The Mustermann Indextermann   Answertmann Max Mustermann GmbH Indextermann   Ansprechpartne: The Mustermann Indextermann   Answertmann Max Mustermann GmbH Indextermann   Answertmann Rechnungsadresse / Lieferadresse Max Mustermann GmbH   Altressname: Firmensitz München Rechnungsadresse / Lieferadresse   Answertnann Answertmann GmbH Isin Austermann GmbH   Hauptstraße 34 Od167 Leipzig Max Mustermann GmbH   Hauptstraße 34 Od167 Leipzig Beutschland                                                                                                    | Ansprechpartner: | Max Mustermann             |                                  |                |                       |               |             |               | Musterstraß                 | e 123a       |                         |          |
| PLZ, Ort: 03456 Musterstadt   LeMail: max@mustermann.de   Land: Deutschland   Adressname: Logistikzentrum Leipzig   Lieferadresse Lieferadresse   Adressname: Tina Mustermann GmbH   Straße, Nr.: Hauptstraße 34   PLZ, Ort: 04167 Leipzig   Land: Deutschland     Max Mustermann GmbH   Hauptstraße 34   Adressname: Firmensitz München   Rechnungsadresse / Lieferadresse     Adressname:     Adressname:                                                                                                    | Straße, Nr.:     | Musterstraße 123a          |                                  |                | Ŧ                     | Neue Adress   | 0           |               | 03456 Muste                 | erstadt      |                         |          |
| E-Mail max@mustermann.de   Land: Deutschland   An Max Mustermann   An Max Mustermann.de   Gale Informane:   Max Mustermann GmbH   Ansprechpartne: Ina Mustermann GmbH   Ansprechpartne: Ina Mustermann   Ansprechpartne: Ina Mustermann   PLZ, Or: 04167 Leipzig   Adressnam: Rechnungsadresse / Lieferadresse     Adressnam: Rechnungsadresse / Lieferadresse     An     Max Mustermann GmbH   Hauptstraße 34   Od167 Leipzig   Deutschland     Max Mustermann GmbH   Hauptstraße 34   Od167 Leipzig   Deutschland     An     Max Mustermann GmbH     Hauptstraße 34   Od167 Leipzig   Deutschland     An     Max Mustermann GmbH     Hauptstraße 34   Od167 Leipzig   Deutschland     An     An     An     An     An     An     An     An     An     An                                                                                                    | PLZ, Ort:        | 03456 Musterstadt          |                                  |                |                       | Heue Auress   |             |               | Deutschland                 | 1            |                         |          |
| Lnd: Deutschland   Adressname: Logistikzentrum Leipzig   Lieferadresse   Max Mustermann GmbH   Ansprechpartne: Tina Mustermann   Straße, K:: Hauptstraße 34   PLZ, Or: 04167 Leipzig   Logistikzentnum Leipzig Lieferadresse   Max Mustermann GmbH   Logistikzentrum Leipzig   Logistikzentrum Leipzig   Max Mustermann GmbH   Logistikzentrum Leipzig   Deutschland   Max Mustermann GmbH   Hauptstraße 34   Outschland                                                                                                    | E-Mail:          | max@mustermann.de          |                                  |                |                       |               |             |               | An                          |              |                         |          |
| Adressname Logistikzentrum Leipzig Lieferadresse   Max Mustermann GmbH   Ansprechpartner Tna Mustermann   Straße, Nr. Hauptstraße 34   PLZ, Or. 04167 Leipzig   Cherssname Eirmensitz München   Rechnungsadresse / Lieferadresse     Adressname     Immensitz München     Adressname     Immensitz München     Adressname     Immensitz München     Adressname     Immensitz München     Adressname     Immensitz München     Adressname     Immensitz München     Adressname     Immensitz München     Adressname     Immensitz München     Adressname     Immensitz München     Adressname     Immensitz München     Adressname     Immensitz München     Adressname     Immensitz München     Adressname     Immensitz München     Adressname     Immensitz München     Immensitz München     Immensitz München     Immensitz München     Immensitz München     Immensitz München     Immensitz München     Immensitz München <td< td=""><td>Land:</td><td>Deutschland</td><td></td><td></td><td></td><td></td><td></td><td></td><td>Max Musterma</td><td>nn</td><td></td><td></td></td<>                                                                                                    | Land:            | Deutschland                |                                  |                |                       |               |             |               | Max Musterma                | nn           |                         |          |
| Firmenname: Max Mustermann GmbH   Ansprechpartner: Tina Mustermann   Straße, Nr.: Hauptstraße 34   PLZ, Ort: 04167 Leipzig   Land: Deutschland   Adressname: Firmensitz München   Rechnungsadresse / Lieferadresse   An An Other Hauptstraße 34 Other Hauptstraße 34 </td <td>Adressname:</td> <td>Logistikzentrum Leipzig</td> <td>Lieferadresse</td> <td></td> <td></td> <td></td> <td></td> <td></td> <td>max@mustern</td> <td>nann.de</td> <td></td> <td></td>                                                                                                    | Adressname:      | Logistikzentrum Leipzig    | Lieferadresse                    |                |                       |               |             |               | max@mustern                 | nann.de      |                         |          |
| Ansprechpartner: Tina Mustermann   Straße, Nr.: Hauptstraße 34   DPLZ, Ort: 04167 Leipzig   Land: Deutschland   Adressname: Firmensitz München   Rechnungsadresse / Lieferadresse   An An                                                                                                    | Firmenname:      | Max Mustermann GmbH        |                                  |                |                       |               |             |               | 0541-1122554                |              |                         |          |
| Straße, Nr.: Hauptstraße 34   PLZ, Ort: 04167 Leipzig   Land: Deutschland   Adressname: Firmensitz München   Rechnungsadresse / Lieferadresse Max Mustermann GmbH   Hauptstraße 34 04167 Leipzig   Deutschland Deutschland                                                                                                    | Ansprechpartner: | Tina Mustermann            |                                  |                |                       |               |             |               |                             |              |                         |          |
| PLZ, Ort:     04167 Leipzig       Land:     Deutschland       Adressname:     Firmensitz München       Rechnungsadresse / Lieferadresse     Max Mustermann GmbH       Hauptstraße 34     Elisenallee 467       04167 Leipzig     80331 München       Deutschland     Deutschland                                                                                                    | Straße, Nr.:     | Hauptstraße 34             |                                  | Logist         | ikzentrum Lei         | ipzig         |             | :             | Firmensitz                  | München      |                         | :        |
| Land:     Deutschland     Max Mustermann GmbH     Max Mustermann GmbH       Adressname:     Firmensitz München     Rechnungsadresse / Lieferadresse     Max Mustermann GmbH     Elisenallee 467       Output     Barnet     Output     Output     Output     Output                                                                                                    | PLZ, Ort:        | 04167 Leipzig              |                                  |                |                       |               |             |               | C 888                       |              |                         |          |
| Adressname: Firmensitz München Rechnungsadresse / Lieferadresse Adresse / Lieferadresse Adresse / Lieferadresse Adresse Adress | Land:            | Deutschland                |                                  | Max M          | ustermann Gr          | nbH           |             |               | Max Muster                  | mann Gmbł    | Н                       |          |
| An     An                                                                                                    | Adressname:      | Firmensitz München         | Rechnungsadresse / Lieferadresse |                | straise 34<br>Leinzig |               |             |               | Elisenallee 4<br>80331 Münc | l67<br>hen   |                         |          |
| An                                                                                                    |                  |                            |                                  | Deutso         | chland                |               |             |               | Deutschland                 | 1            |                         |          |
|                                                                                                    |                  |                            |                                  | An             |                       |               |             |               |                             |              |                         |          |
| Tina Mustermann                                                                                                    |                  |                            |                                  | Tina Mu        | stermann              |               |             |               |                             |              |                         |          |

#### Adressübersicht

|                                                                                                    |                                                                                                    | actualized and a second second |
|----------------------------------------------------------------------------------------------------|----------------------------------------------------------------------------------------------------|--------------------------------|
| Adre                                                                                                    | essen                                                                                                    |                                |
| Suche                                                                                                    |                                                                                                    | Q                              |
| • Neue Adresse                                                                                                    | Standardadresse<br>Standardadresse)<br>Max Mustermann GmbH<br>Musterstraße 123a<br>03456 Musterstadt<br>Deutschland |                                |
|                                                                                                    | An<br>Max Mustermann<br>max@mustermann.de<br>0341-1122334                                                           |                                |
| Logistikzentrum Leipzig<br>C Device Strategy Strategy Strat | Firmensitz München<br>ⓒ ■<br>Max Mustermann GmbH<br>Elisenallee 467<br>80331 München<br>Deutschland                 | :                              |
| An<br>Tina Mustermann<br>tina@mustermann.de                                                                                                    |                                                                                                    |                                |

Unter dem Reiter "Adressen" können Sie neue Adressen anlegen bzw. alle bestehenden Adressen Ihres Unternehmens und der Nutzer verwalten.

(!) Sie als Administrator sehen jetzt alle Adressen in Ihrem Unternehmen – auch solche, die nur von einzelnen Nutzern verwendet werden. Somit haben Sie die volle Kontrolle über die Adressdaten.

Es ist jetzt nicht mehr wie in der Vergangenheit notwendig, Adressen für unterschiedliche Nutzer mehrfach anzulegen. Denn wird in einer Adresse kein Ansprechpartner hinterlegt, wird automatisch der jeweilige Bedarfsanforderer bei der Bestellung eingesetzt.

Sollten Sie diese Möglichkeit nutzen wollen, finden Sie dazu auf den nächsten Seiten eine Anleitung.

(!) Dieses Vorgehen ist nur dann sinnvoll, wenn der Ansprechpartner auf einer Lieferadresse der Bedarfsanforderer selbst sein soll.

| von Mein Mercateo wurden modernisiert. Was sich für Sie geäne | dert hat, erfahren Sie hier.                                                  |                                        |                                                          |
|---------------------------------------------------------------|-------------------------------------------------------------------------------|----------------------------------------|----------------------------------------------------------|
|                                                               | Adresse b                                                                     | pearbeiten                             |                                                          |
|                                                               | Adressinformationen                                                           |                                        |                                                          |
| ? Adressname                                                  | Default Address                                                               |                                        |                                                          |
| Adresstyp                                                     | 🔿 🛃 Rechnungsadresse                                                          | e 🔿 🛤 Lieferadresse 🤦                  | 🛃 + 🏬 beides                                             |
| Firmenname                                                    | Mustermann AG                                                                 |                                        |                                                          |
| Straße Nr.                                                    | Fürstenfelder Str. 5                                                          |                                        |                                                          |
| PLZ, Ort                                                      | 80331                                                                         | München                                |                                                          |
| Land                                                          | Deutschland                                                                   |                                        |                                                          |
|                                                               | Nicht alle Länder können für                                                  | lhr Heimatland als Lieferadress        | e gewählt werden.                                        |
| USt-IdNr. (optional)                                          |                                                                               |                                        |                                                          |
| Handelsregisternummer (optional)                              |                                                                               |                                        |                                                          |
| Abweichende Buchhaltungs-E-Mail (optional)                    |                                                                               |                                        |                                                          |
|                                                               | Ansprechpartner (optio<br>Wird kein Ansprechpartner a<br>Empfänger verwendet. | nal)<br>ngegeben, so wird der jeweilig | e Benutzer automatisch als Ansprechpartner beziehungswei |
|                                                               | Ansprechpartner entferne                                                      | n                                      |                                                          |
| Anrede (optional)                                             | • Herr 🔿 Frau                                                                 |                                        |                                                          |
| Name                                                          | Test                                                                          |                                        | Testmann                                                 |
| E-Mail (optional)                                             | tes.testmann@mercate                                                          | o.com                                  |                                                          |
| TelNr. (optional)                                             |                                                                               |                                        |                                                          |
|                                                               |                                                                               |                                        |                                                          |

Wenn viele ihrer Mitarbeiter die gleiche Adresse nutzen möchten und jeweils selbst als Ansprechpartner auf der Lieferadresse stehen sollen, gehen Sie wie folgt vor:

1. Wählen Sie die entsprechende Lieferadresse aus und stellen sie sicher, dass kein Ansprechpartner eingetragen ist. Sollte ein Ansprechpartner eingetragen sein, können sie im 3-Punkt-Menü der Adresse auf "Bearbeiten" gehen und den Ansprechpartner entfernen. Sie können auch eine Neue Adresse über die Kachel "Neue Adresse" anlegen und von vornherein keinen Ansprechpartner eintragen.

(!) Die erste Adresse in Ihrer Übersicht ist die Standardadresse Ihres Unternehmens. Hier können Sie nicht den Ansprechpartner entfernen, da die hier eingetragenen Daten Stammdaten Ihres Unternehmens sind.

| Übersich                                   | it                                              |  |           | ŀ                                                     | dres                                   | se zu              | weisen                            |                        |                        |  |                     |
|--------------------------------------------|-------------------------------------------------|--|-----------|-------------------------------------------------------|----------------------------------------|--------------------|-----------------------------------|------------------------|------------------------|--|---------------------|
| Suppo<br>Muste<br>Suppo<br>00815<br>Deutse | ort<br>rmann AG<br>ortroad<br>Support<br>chland |  | Ve<br>Leg | rwendui<br>en Sie hier d<br>lutzer hinzu<br>Ramona Bu | ng<br>die Nutze<br>fügen ∖<br>chhaltur | er fest, die<br>ng | e diese Adress<br>alle hinzufüger | e verwend<br>n alle er | en dürfen.<br>ntfernen |  | Zuweisung entfernen |

2. Weisen Sie diese Adresse den entsprechenden Nutzern zu. Dazu gehen Sie im 3-Punkt-Menü der Adresse auf Zuweisen. Hier können sie einstellen, wer die Adresse nutzen darf. Sie können Nutzer über das Dropdown "Nutzer hinzufügen" einzeln hinzufügen und über "Zuweisung entfernen" einzelnen Nutzern diese Adresse wieder entziehen. Sie können auch eine Adresse über "alle hinzufügen" allen Nutzern zur Verfügung stellen oder über "alle entfernen" allen Nutzern diese Adresse entziehen. Wenn Sie selbst die Adresse zum Bestellen nutzen möchten, müssen Sie sich die Adresse ebenfalls zuweisen.

(!) Wenn eine Adresse mehreren Nutzern zugewiesen ist und ein Nutzer ändert die Adresse, wirkt sich diese Änderung auf alle Nutzer aus. Nutzer, die das Recht haben, "Lieferadressen anzulegen" können auch alle ihnen zugewiesenen Lieferadressen bearbeiten.

**Tipp:** Wenn Sie in Ihrem Unternehmen mehrere Hierarchieebenen haben, können Sie die Zuweisung der Adressen auch delegieren – siehe "Adressen zuweisen delegieren"

# 🔎 mercateo

| aufslisten                                                                    | Bestellarchiv                                                                             | Kostenstellen  | Kostenarten | Einstellungen | Adressen                                                                                                    | Profil                                                                       | Nutzer                                | Bedarfsanford | ierungen                  | Finanzen               |
|-------------------------------------------------------------------------------|-------------------------------------------------------------------------------------------|----------------|-------------|---------------|----------------------------------------------------------------------------------------------------|------------------------------------------------------------------------------|---------------------------------------|---------------|---------------------------|------------------------|
|                                                                               |                                                                                           |                |             | Adress        | en                                                                                                    |                                                                              |                                       |               |                           |                        |
| Suche                                                                         |                                                                                           |                |             |               |                                                                                                    |                                                                              |                                       |               |                           | Q                      |
|                                                                               | Œ                                                                                         | ) Neue Adress  | e           |               | Standarda<br>Max Muster<br>Musterstra<br>03456 Mus<br>Deutschla<br>An<br>Max Mustern<br>max@muster<br>0341-112233 | adresse<br>ardadres<br>rmann<br>iße 123<br>iterstad<br>nd<br>hann<br>rmann.d | e<br>ise)<br>i GmbH<br>ia<br>it<br>it |               |                           | :                      |
| Logist<br>C B<br>Max M<br>Haupt<br>04167<br>Deutso<br>An<br>Tina Mu<br>tina@m | ikzentrum Li<br>ustermann G<br>straße 34<br>Leipzig<br>:hland<br>stermann<br>ustermann.de | eipzig<br>SmbH |             | :             | Firmensit:<br>Max Muster<br>Elisenallee<br>80331 Mür<br>Deutschla                                                 | rmann<br>9 467<br>nchen<br>nd                                                | hen<br>I GmbH                         |               | ✓ Bear<br>☆ Zuw<br>亩 Löso | beiten<br>eisen<br>hen |

3. Nach der Zuweisung der Adresse können Sie nicht mehr benötigte Adressen löschen, indem Sie im 3-Punkt Menü der Adresse auf "Löschen" klicken.

(!) Gelöschte Adressen und die gelöschten Zuweisungen dieser Adressen auf die entsprechenden Mitarbeiter lassen sich nicht wieder herstellen. Wurde die Adresse für einen Mitarbeiter als persönliche Voreinstellung für die Bestellvorschauseite ausgewählt, wird diese Auswahl mit gelöscht und kann auch nicht wieder hergestellt werden. Der Mitarbeiter sieht dann alle ihm zugewiesenen Adressen auf der Bestellvorschauseite im Dropdown-Menü alphabetisch sortiert. Wenn Sie vor dem Löschen überprüfen möchten, wer die Adresse nutzt, gehen Sie im 3-Punkt-Menü auf "Zuweisen", dort sehen sie alle Mitarbeiter aufgelistet, die diese Adresse nutzen können.

| von Mein Mercateo wurden modernisiert. Was sich für Sie geänd | dert hat, erfahren Sie <u>hier</u> . |                                                                                                |
|---------------------------------------------------------------|--------------------------------------|------------------------------------------------------------------------------------------------|
|                                                               | Adresse b                            | earbeiten                                                                                      |
|                                                               | Adressinformationen                  |                                                                                                |
| ? Adressname                                                  | Default Address                      |                                                                                                |
| Adresstyp                                                     | 🔿 🖻 Rechnungsadresse                 | 🔿 🛼 Lieferadresse 🔹 💽 🗄 + 🛼 beides                                                             |
| Firmenname                                                    | Mustermann AG                        |                                                                                                |
| Straße Nr.                                                    | Fürstenfelder Str. 5                 |                                                                                                |
| PLZ, Ort                                                      | 80331                                | München                                                                                        |
| Land                                                          | Deutschland                          |                                                                                                |
|                                                               | Nicht alle Länder können für li      | r Heimatland als Lieferadresse gewählt werden.                                                 |
| USt-IdNr. (optional)                                          |                                      |                                                                                                |
| Handelsregisternummer (optional)                              |                                      |                                                                                                |
| Abweichende buchnatungs-e-mait (optioniti)                    |                                      |                                                                                                |
|                                                               | Ansprechpartner (option              | al)<br>Ivereehen, so wird der ieweilige Benutzer automatisch als Ansprechpartner beziehungswei |
|                                                               | Empfänger verwendet.                 |                                                                                                |
|                                                               | Ansprechpartner entferner            |                                                                                                |
| Anrede (optional)                                             | O Herr 🔿 Frau                        |                                                                                                |
| Name                                                          | Test                                 | Testmann                                                                                       |
| E-Mail (optional)                                             | tes.testmann@mercateo                | .com                                                                                           |
| TelNr. (optional)                                             |                                      |                                                                                                |
|                                                               | Speichern Abbrech                    | 20                                                                                             |

Wenn es bei Ihnen Mitarbeiter gibt, die Ansprechpartner für Lieferungen verschiedener Bedarfsanforderer sind, können Sie diesen Ansprechpartner in die Lieferadresse eintragen und die Adresse ebenfalls mehreren Bedarfsanforderern zuweisen.

- 1. Wählen Sie die entsprechende Lieferadresse aus und gehen Sie im 3-Punkt-Menü der Adresse auf "Bearbeiten". Jetzt können Sie der Adresse einen Ansprechpartner hinzufügen. Sie können auch eine Neue Adresse über die Kachel "Neue Adresse" anlegen und die Felder des Ansprechpartners entsprechend ausfüllen.
- 2. Weisen Sie diese Adresse den entsprechenden Nutzern zu. Dazu gehen Sie im 3-Punkt-Menü der Adresse auf "Zuweisen". Hier können sie einstellen, wer die Adresse nutzen darf. Sie können Nutzer über das Dropdown-Menü "Nutzer hinzufügen" einzeln hinzufügen und über "Zuweisung entfernen" einzelnen Nutzern diese Adresse wieder entziehen. Sie können auch eine Adresse über "alle hinzufügen" allen Nutzern zur Verfügung stellen oder über "alle entfernen" allen Nutzern diese Adresse entziehen. Dabei spielt es keine Rolle, welcher Besteller diese Adresse bei der Bestellung auswählt - der Ansprechpartner ist immer der von Ihnen eingetragene.

|                                                                              | geandert hat, e | rfahren Sie <u>hier</u> . |           |  |
|------------------------------------------------------------------------------|-----------------|---------------------------|-----------|--|
| Übersicht                                                                    |                 | Nutzer                    | verwalten |  |
| Ramona Buchhaltung                                                           |                 |                           |           |  |
| Adressen Kontierung Freigaberegeln                                           | Rechte          | Sichten                   |           |  |
| Rechte                                                                       |                 |                           |           |  |
| Zusätzliche Rechte des Nutzers.                                              |                 |                           |           |  |
| Der Nutzer darf:                                                             |                 |                           |           |  |
| <ul> <li>Lieferadressen anlegen</li> </ul>                                   |                 |                           |           |  |
|                                                                              |                 |                           |           |  |
| Kostenstellen verwalten                                                      |                 |                           |           |  |
| Kostenstellen verwalten                                                      |                 |                           |           |  |
| Kostenstellen verwalten<br>Kostenarten verwalten<br>eigene Nutzer hinzufügen |                 |                           |           |  |

In der Nutzerverwaltung können Sie auch jedem Nutzer das Recht geben, Lieferadressen selbst anzulegen.

(!) Ein Nutzer, der das Recht hat, Lieferadressen anzulegen, kann auch jede ihm zugewiesene Lieferadresse bearbeiten und löschen. Ist eine Lieferadresse mehreren Mitarbeitern zugewiesen, hat jede Änderung Einfluss auf alle Nutzer.

#### "Adressen zuweisen" delegieren

| eile von Mein Mercateo wurden modernisiert. Was sich für Sie geände | t hat, erfahren Sie <u>hier.</u>                                                               | Hierarchie                                 |
|---------------------------------------------------------------------|------------------------------------------------------------------------------------------------|--------------------------------------------|
| Übersicht                                                           | Nutzer                                                                                         | Adressen                                   |
| ✓ Hans Mustermann                                                   | \$                                                                                             | "Nutzer" a<br>Verwaltur                    |
| <ul> <li>Andreas Hacker</li> </ul>                                  | $\hat{\bf v}$                                                                                  |                                            |
| Ramona Buchhaltung                                                  | Einkaufslisten Bestellarchiv Kostenstellen Kostenarten Einstellungen Adressen Profil Nu        | tzer Bedarfsanforderungen Dokumentenarchiv |
|                                                                     | Teile von Mein Mercateo wurden modernisiert. Was sich für Sie geändert hat, erfahren Sie hier. |                                            |
| Martin IT                                                           | < 0bersicht Nutzer v                                                                           | verwalten                                  |
| V Jessica Service                                                   | Ramona Buchhaltung                                                                             |                                            |
| V Markus Service                                                    | These point (from o data com                                                                   |                                            |
|                                                                     | Adressen Kontierung Freigaberegeln Rechte Sichten                                              |                                            |
| Viola Service                                                       | Rechte                                                                                         |                                            |
|                                                                     | Zusätzliche Rechte des Nutzers.                                                                |                                            |
|                                                                     | Der Nutzer darf:                                                                               |                                            |
|                                                                     | ✓ Lieferadressen anlegen                                                                       |                                            |
|                                                                     | Kostenstellen verwalten                                                                        |                                            |
|                                                                     | Kostenarten verwalten                                                                          |                                            |
|                                                                     | eigene Nutzer hinzufügen                                                                       |                                            |
|                                                                     | don zentralen Wareneingang buchen                                                              |                                            |

Wenn Sie in Ihrem Unternehmen mehrere Hierarchieebenen haben, können Sie die Zuweisung der Adressen auch delegieren. Dazu gehen Sie in den Tab "Nutzer" auf die Hierarchie und über das Verwaltungssymbol in die Verwaltung eines Nutzers.

> Diesem können sie unter dem Reiter "Rechte" die Möglichkeit geben, eigene Nutzer anzulegen. Er kann dann Nutzer anlegen und Nutzern, die in der Hierarchie unter ihm stehen, auch Adressen, die er selber nutzen darf, zuweisen. Hat er zusätzlich das Recht, "Lieferadressen anzulegen", kann er auch neue Adressen anlegen und diese weiteren Nutzer unter sich in der Hierarchie zuweisen.

# 📿 mercateo

| Übersicht                                                                                                    | Ν                                                                                                    | lutzer verv | walten |  |
|----------------------------------------------------------------------------------------------------|----------------------------------------------------------------------------------------------------|-------------|--------|--|
| Ramona Buchhaltung                                                                                                    |                                                                                                    |             |        |  |
| Adressen Kontierung                                                                                                    | Freigaberegeln Rechte Sichte                                                                                |             |        |  |
|                                                                                                    |                                                                                                    | n           |        |  |
| Adressen<br>Rechnungs- und Lieferadressen, die<br>Rechnungsadressen                                                                                                   | der Nutzer verwenden darf.                                                                                  | n           |        |  |
| Adressen<br>Rechnungs- und Lieferadressen, die<br>Rechnungsadressen Lieferadre<br>Rechnungsadresse hinzufügen V                                                       | der Nutzer verwenden darf.<br>ssen<br>alle hinzufügen alle entfernen                                        | n           |        |  |
| Adressen<br>Rechnungs- und Lieferadressen, die<br>Rechnungsadressen Lieferadre<br>Rechnungsadresse hinzufügen v<br>Default Address<br>Mustermann AG - Fürstenfelder S | der Nutzer verwenden darf.<br>ssen<br>alle hinzufügen alle entfernen<br>tr. 5 - 80331 München – Deutschland | n           |        |  |

Unter dem Reiter "Nutzer" können Sie einzelne Nutzer auswählen. Dort können Sie dem ausgewählten Nutzer unter dem Reiter "Adressen" Liefer- und Rechnungsadressen zuweisen und Zuweisungen wieder entziehen. Hier haben Sie auch die Möglichkeit, einem Nutzer alle Adressen Ihres Unternehmens zuzuweisen oder alle Adressen zu entziehen.